# 被扶養者異動届・3号届(CSV形式)

### 台帳システムで社会保険労務士事務所が被扶養者異動届/3号届を CSV形式で一括電子申請するための取扱説明書

### 電子申請する前に・・・ 事前チェック

- □ 社会保険労務士の電子証明書はパソコンにインストールされていますか?また有効 期限は切れていませんか?
- □ 台帳起動画面の「事務所情報他」から連絡先に関する情報が登録されていますか?
- □ 事業所台帳の会社情報フォーム「基本データ」タブに、電子申請で利用できない文字 が含まれていませんか?(住所欄にローマ数字、名称や氏名に機種依存文字など)
- □ 事業所台帳の会社情報フォーム「電子申請」タブに、JPG形式またはPDF形式の提出代行証明書が登録されていますか?またファイル名に添付ファイルで利用できない文字が含まれていませんか?(ファイル名に㈱や全角スペース、半角スペースなど)
- □ 事業所台帳の会社情報フォーム「電子申請」タブに、電子申請で利用できない文字 が含まれていませんか?また住所欄は都道府県名から登録されていますか?
- □ 平成25年11月にリリースされている社会保険届書仕様チェックプログラムVer.7以上 がインストールされていますか?

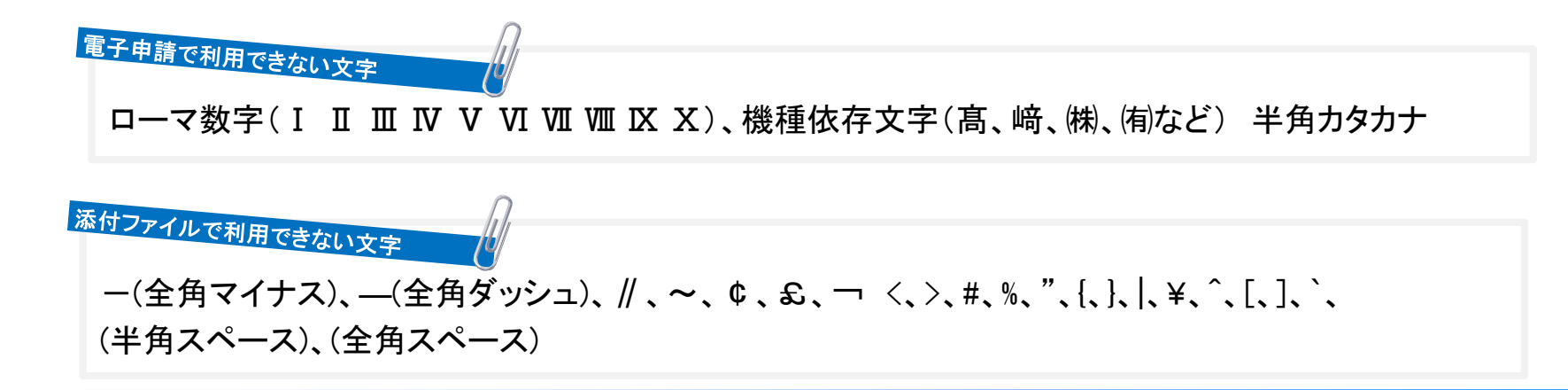

# Step1 個人情報で扶養家族の情報を入力

www.cells.co.jp

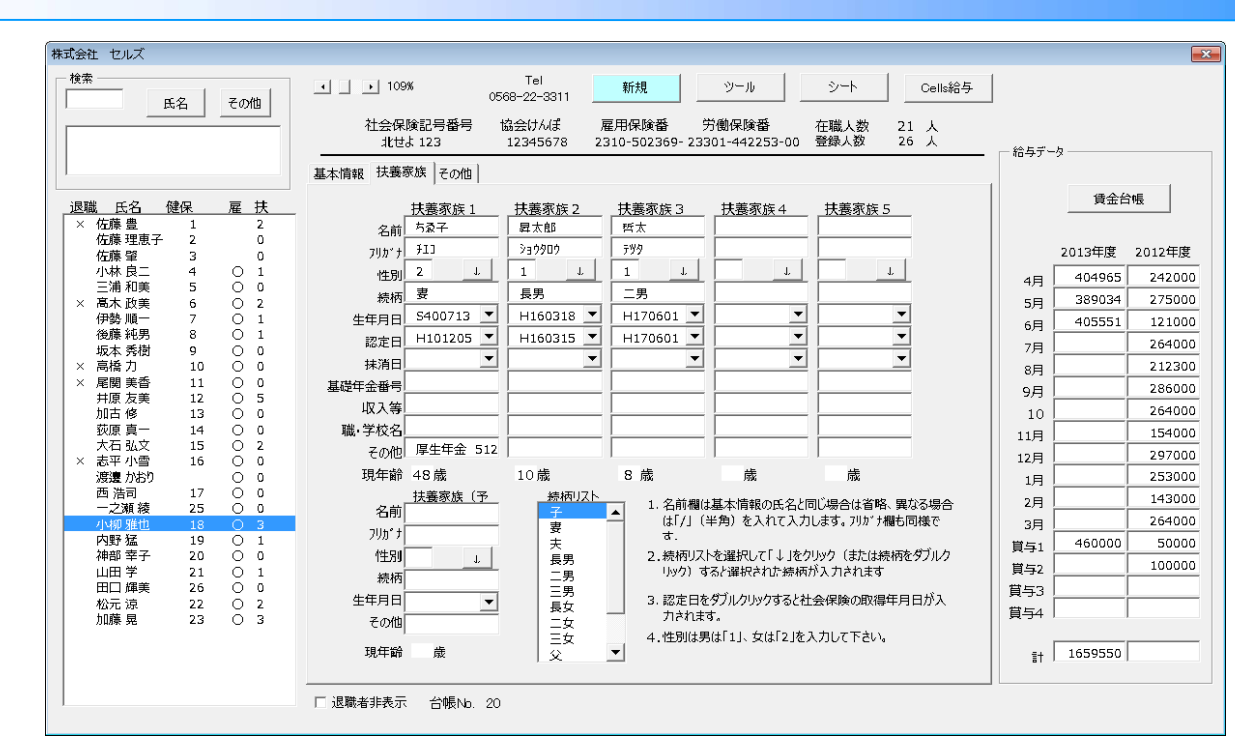

扶養家族の情報を入力します。

### ここがポイント!

- 苗字は入力不要です。苗字が異なる場合は、苗字を入力して苗字と名前の間に /(スラッシュ) を入力してください。
- 収入がある場合の年収見込額は全て数値で入力してください。(O1000000 × 100万円)
- 職学校名等の項目は全て全角で入力してください。(〇 高校1年 × 高校1年)
- 扶養家族の名前の最大文字数は12文字です。(フリガナは25文字)
- 住所欄にローマ数字(I I I II IV V VI VI VI VI VI X)が含まれている場合は他の文字に置き換えてください。
- 基礎年金番号は、ハイホンを含めて入力してください。
- 該当の続柄が存在しない場合は、続柄項目に直接入力してください。

# Step2 本人委任状を作成

|                                                                                                    | 委 任 <del>议</del>                                                                                                    |
|----------------------------------------------------------------------------------------------------|----------------------------------------------------------------------------------------------------|
| 中国日本       中国日本       日日本       日本       日本 <t< td=""><td>(代理人)         平45-454           事業所名称         代名称学習医系断100           事業所名称         经支柱 セルズ           事業所名称         经支柱 セルズ           事業所名称         经支柱 セルズ           事業所名称         1056-22-2311           (20代理人)         〒 455-0014           社会議防労加工者局所有任地         デ 465-0014           社会議防労加工者局所有任地         デ 465-0014           社会議防労加工者局所有任地         デ 465-0014           社会議防労加工者局所有任地         デ 465-0015           全員議等者         回目 太           電話者         回当 太           電話者         回当 4-29996           私工社上記の書を代導入たび復代理人に選ぶし、次の事項に對する手続きの推測を登録任念条務所        </td></t<> | (代理人)         平45-454           事業所名称         代名称学習医系断100           事業所名称         经支柱 セルズ           事業所名称         经支柱 セルズ           事業所名称         经支柱 セルズ           事業所名称         1056-22-2311           (20代理人)         〒 455-0014           社会議防労加工者局所有任地         デ 465-0014           社会議防労加工者局所有任地         デ 465-0014           社会議防労加工者局所有任地         デ 465-0014           社会議防労加工者局所有任地         デ 465-0015           全員議等者         回目 太           電話者         回当 太           電話者         回当 4-29996           私工社上記の書を代導入たび復代理人に選ぶし、次の事項に對する手続きの推測を登録任念条務所 |

eGovボタン→委任状→被保険者をクリックして委任状を印刷します。 印刷後、本人確認の押印をもらい、JPG形式またはPDF形式に変換します。

- 画像ファイルはJPG形式またはPDF形式です。ファイル名に半角カタカナ、㈱などの「電子申請で利用できない文字」を利用しないようお気を付け下さい。(JPEGの拡張子は利用不可)
- 複数の被保険者を一緒に申請する場合は、委任状のJPGまたはPDFファイル名をひとりずつ変えてください(同名ファイルは 使用不可)。
- 本人と被扶養者(第3号被保険者)の印鑑は同じでも構いません。(子供の場合は「委任者氏名」欄に記入する必要はありません)3号を電子申請する場合は配偶者欄にも捺印が必要です。
- 画像ファイルは任意のフォルダ(マイドキュメントやデスクトップなど)に保存して下さい。
- 添付ファイルのサイズは、従来の1ファイル300KB以内という条件は無くなりましたが、1申請データの総容量が99MB以内でなければ申請できません。

# **Step3 CSV**データ作成画面の起動

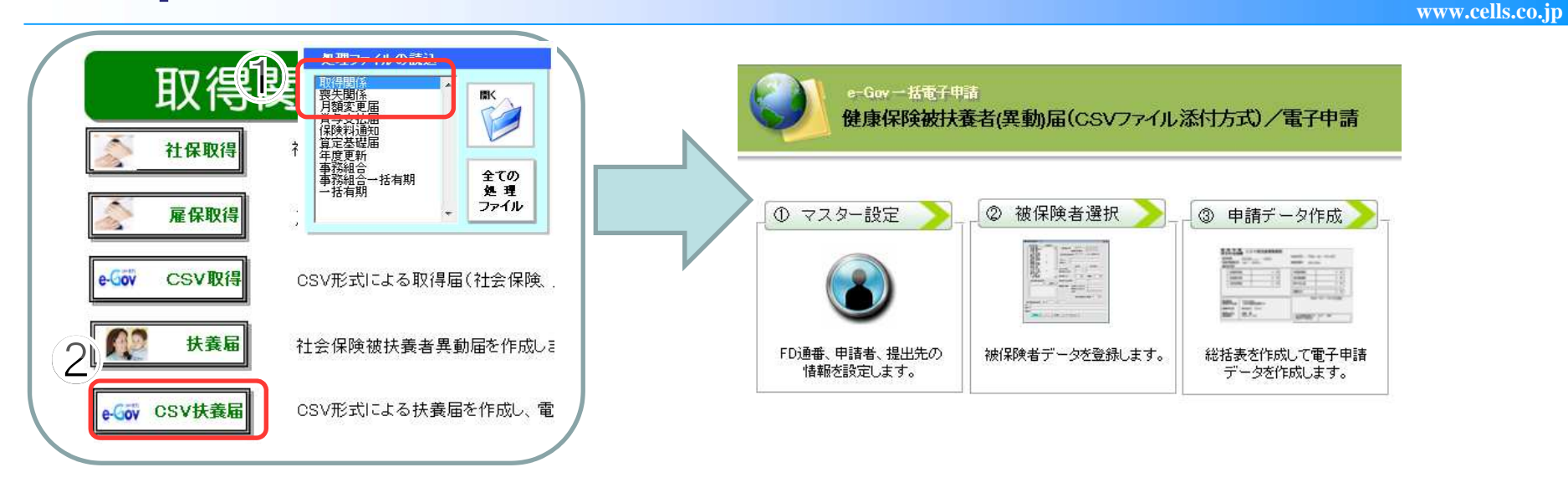

処理ソフト「取得関係」から「社保取得」→CSV扶養届をクリックします。

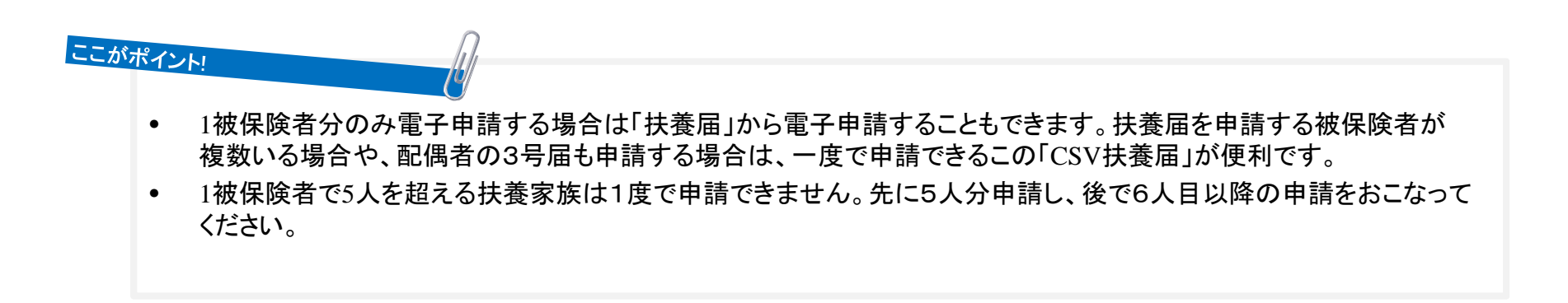

## Step4 FD通番の設定

#### 「①マスター設定」をクリックし、 e-Gov 一括電子申請 健康保険被扶養者(異動)届(CSVファイル添付方式)/電子申請 FD通番号を入力して「登録」をク リックします。 被保険者選択 > ③申請データ作成> ① マスター設定 マスター情報 × 114 FD通番号 前回データ 半角西暦8桁で入力 (例 平成19年8月6日は 20070806) 20130509 作成年月日 登録 FD通番、申請者、提出先の 被保 兵庫明石年金事務所(兵庫事務センター) 提出先 情報を設定します。 株式会社セルズ高木 会社データ 変更 山田 太郎 申請者 社労士コード 1230 C:¥Cells¥証明書、事業所分¥みずはら証明書.jpg 提出代行 □ 利用しない ここがポイント! ● FD通番号とは、年金事務所がデータ管理に利用する3桁の連番のことで、一般的に社労士が年金事務所ごとに付番 していきます。この番号はFD申請(磁気媒体申請)とCSV形式の電子申請データ共通のもので、001から始まり通番する 手続きごとに1ずつ番号を足していき999になったらまた001に戻ります。欠番は問題ありませんが、すでに使用している 番号を再使用すると年金事務センターで正しく処理ができないため返戻されます。 ● FD通番号は、「台帳」でCSVデータを作成すると、過去に作成したデータを元に自動付番されるようになります。 ● 一般企業が自社で電子申請する場合は提出代行を「利用しない」にチェックを入れます。 ≪エラー&お問合せ≫ こんな時は?

●マスター設定で「登録」すると「ファイル名または番号が不正です」というエラーメッセージは提出代行証明書が確認できないことが考えられます。
会社情報に戻り、「参照」ボタンで再設定して下さい。

●社労士コードは、台帳MENU(起動画面)>[事務所情報他]ボタン>[e-Gov電子申請関連]タブ で登録している社労士コードが表示されます。

# Step5 申請データの被保険者選択

| <ul> <li>① マスター設定</li> <li>② 被保険者選択</li> <li>③ 申請データ作成</li> <li>FDi通番、申請者、提出先の<br/>情報を設定します。</li> <li>③ 申請データ作成</li> <li>● #請データ作成</li> <li>● #請データ作成</li> <li>● #請データ作成</li> <li>● #請データ作成</li> <li>● #請データ作成</li> <li>● #請データ作成</li> <li>● #請データ作成</li> </ul>                                                                                                    | 「②被保険者選択」をクリックし、左<br>上のリストから被保険者クリックし<br>委任状の「参照」ボタンで本人委<br>任状のJPGまたはPDFファイルを                                                 |
|----------------------------------------------------------------------------------------------------|----------------------------------------------------------------------------------------------------|
| けた葉 専<br>小林 良二<br>小林 良二<br>小林 良二<br>小林 良二<br>小林 良二<br>小林 見二<br>小小 見一<br>小小 見一<br>小小 乃 ? キラ<br>1 法別             1                                                                                                    | ■時代しまり。                                                                                                    |
| 異動の別       ↓       収入証明の確認       ②考閱係屬         ・       ・       ・       ・         被扶養       ・       ・       ・         (カナ)       性別       小国人区分       ▼         氏名       ・       生年月日       -       (カナ)         読柄       ・       ・       ・       通称名         理由       ・       認定日       -       ・       毎称名         一       ・       ・       ・       ・       ・       ・       ・       ・       ・       ・       ・       ・       ・       ・       ・       ・       ・       ・       ・       ・       ・       ・       ・       ・       ・       ・       ・       ・       ・       ・       ・       ・       ・       ・       ・       ・       ・       ・       ・       ・       ・       ・       ・       ・       ・       ・       ・       ・       ・       ・       ・       ・       ・       ・       ・       ・       ・       ・       ・       ・       ・       ・       ・       ・       ・       ・       ・       ・       ・       ・       ・       ・       ・       ・       ・       ・ |                                                                                                    |
| 住所       (住所地) ▼         (備考)       ((株装着2)         (被扶養者2)       (被扶養者3)         (放力)       (*性別) 生年月日         氏名       ▼         読柄       ▼         理由       解除事由         重由       「「同居」         (備考)       「回居」         (備考)       ●         登録       育印除       変更へ)         資子       少       ●                                                                                                    | <ul> <li>ここがポイント!</li> <li>本人委任状の作成方法はSTEP.2をご覧ください。</li> <li>本人委任状には異動届の場合は被保険者の捺印、3号届も申請<br/>する場合は配偶者欄にも捺印が必要です。</li> </ul> |

Step6 扶養家族の選択 パターン①取得時に配偶者や子の異動届と3号を一緒に申請

(扶義者(異動)届データ ①異動の別で「1:追加」を選択 
 1
 小店
 一日
 一日
 一日
 一日
 一日
 一日
 一日
 一日
 一日
 一日
 一日
 一日
 一日
 一日
 一日
 一日
 一日
 一日
 一日
 一日
 一日
 一日
 一日
 一日
 一日
 一日
 一日
 一日
 一日
 一日
 一日
 一日
 一日
 一日
 一日
 一日
 一日
 一日
 一日
 一日
 一日
 一日
 一日
 一日
 一日
 一日
 一日
 一日
 一日
 一日
 一日
 一日
 一日
 一日
 一日
 一日
 一日
 一日
 一日
 一日
 一日
 一日
 1
 1
 1
 1
 1
 1
 1
 1
 1
 1
 1
 1
 1
 1
 1
 1
 1
 1
 1
 1
 1
 1
 1
 1
 1
 1
 1
 1
 1
 1
 1
 1
 1
 1
 1
 1
 1
 1
 <th1</th>
 1</ 被保険者 事業所整理記号 98 - セルア 基礎年金番号 5240 - 526801 被保険者番号 27 被扶養者でない配偶者を有するとき ②「収入証明の確認」「3号関係 性別 (カナ) テラオ ミッヒコ 配偶者の年収 生年月日 氏名 寿尾 充彦 5 570411 被保険者の収入 485 - 0023 Ŧ 届」にチェックを入れる (カナ) アイチケンコマキシキタトヤマ5-18 ウシッラキタトヤマ1013ウ 住所 愛知県小牧市北外山5-18 ヴィラきたとやま101号 ③被扶養者1の氏名は配偶者を 備考 o¥Desktop¥454.jpg 参照 フレビュー 委任状 選択しデータを入力 ▼ ▼ 収入証明の確認 ▼ 3号関係届 共通必須項目 異動の別 ※異動の別が変更・削除の場合は省略 個別選択項目 性別 2 外国人区分 0 ▼ (カナ) テラオ マリ ✓理由を選択(被保険者の取得は「ア」を選択) 氏名 生年月日 5 - 591223 (カナ) 寺尾 茉莉 ✓「同居」にチェックか住所情報を入力 続柄 02 💌 (訂正後) 通称名 √収入を4桁で入力(例:87万→0870、無収入は0000) 理由 7 🗸 7 - 260407 認定日 年金番号 職業 無し 抹消日 手帳番号 ✓受付年月日を入力(例:H26.4.1→7-260401) 被保険者検索 ▼ 同居 〒 山口入 0000 解除事由 ▼
 ♥
 付年月日 ⇒ 検索 ✓基礎年金番号(3号を一緒に申請時のみ、個人情報の登録があれば自動表示) (カナ) 住所 住所地 -④被扶養者2以降の氏名で配偶 被扶養者2 被扶養者3 被扶養者4 被扶養者5] 者以外を選択しデータを入力 (カナ) テラオ リオナ 性別 2 生年月日 7 - 160513 認定日 7 - 260407 寺尾 梨緒奈 氏名 抹消日 03 👻 ✓ 理由を入力(例:被保険者が制度に加入) 理由 被保険者加入 解除事由 -住所地 -収入 0000 職業 毎し ▼ 同居 √収入を4桁で入力(例:87万→0870、無収入は0000) 5 登録 削除 変更へ データチェック ⑤「登録」をクリック □ チェックプログラムで手動チェックする。 被扶養者3以降があれば同様に入力し、最後に「登録」 ここがポイント!

- 被保険者、扶養家族に使用できない文字や漢字が含まれる場合は、このフォーム上で代替可能な文字に直接編集してください。正式名称については、 手書きした名称をスキャンして添付ファイルとして届出することも可能です。
- 配偶者を含む扶養家族の異動届を申請する場合だけは、被扶養者1は配偶者を指定し被扶養者2以降に配偶者以外の扶養家族を選択します。
- 個人情報(扶養家族の職業欄)が空欄の場合、職業欄には自動で「無し」と入ります。
- 3号は異動届の取得/喪失時のみー緒に申請が可能であり、3号だけの手続きはおこなえません。

Step6 扶養家族の選択 パターン②子のみの取得

#### , 扶養者(異動)届データ ①異動の別で「1:追加」を選択 被保険者 事業所整理記号 98 - セルア 基礎年金番号 - 526801 5240 「「森 被保険者番号 27 ②被扶養者1の氏名に、手続する 被扶養者でない配偶者を有するとき 性別 (カナ) テラオ ミッヒコ 配偶者の年収 8 10 12 13 15 18 19 21 22 23 生年月日 5 570411 氏名 寺尾 充彦 被保険者の収入 被扶養者を選択しデータを入力 Ŧ 485 - 0023 (カナ) アイチケンコマキシキタトヤマ5-18 ウシラキタトヤマ101コウ 住所 愛知県小牧市北外山5-18 ヴィラきたとやま101号 備考 ✔理由を入力 ¥Us <mark>rs¥</mark> 委任状 ato¥Desktop¥454.jpg 参照 フルビュー 子や親を追加する場合は、理由は カその他 を選択して ▼ ▼ 収入証明の確認 13号関係届 共通必須項目 異動の別 1 右側欄に(例:被保険者が制度に加入、や出生による、等) 個別選択項目 ※異動の別が変更・削除の場合は省略 入力します。 外国人区分 0 ▼ 性別 2 (カナ) テラオリオナ √「同居」にチェックか住所情報を入力 生年月日 7 - 160513 (カナ) 氏名 寺尾 梨緒奈 √収入を4桁で入力(例:87万→0870、無収入は0000) 続柄 03 🔻 (訂正後) | 通称名 7 260407 年金番号 認定日 職業 無し 手帳番号 抹消日 被保険者検索 1077 0000 解除事由 Ŧ ▼ 受付年月日 ⇒ 検索 ③「登録」をクリック (カナ) 住所地 -住所 追加する扶養家族が2人以上あれば、被扶養者2以降にも同 様に入力し、最後に「登録」 被扶養者2 被扶養者3 被扶養者4 被扶養者5 (カナ) 生年月日 性別 -認定日 氏名 -抹消日 - -• 続柄 解除事由 住所地 -理由 • 収入「 職業 □ 同居 備考 3 削除 変更へ データチェック 登録 チェックプログラムで手動チェックする。 ここがポイント!

- 個人情報の続柄登録から子供は自動的に「03 実子養子」が選択されています。「13 妻の子・夫の子」とする場合は選択し直してください。
- フォーム下の段にある被扶養者2以降は、同居のチェックや理由のリスト選択はありません(理由欄の直接入力は必要です)。
- 右上の「被扶養者でない配偶者を有するとき」は、その有無にかかわらず未入力でも申請は可能ですが、提出先の年金事務所の指示に従って、必要に応じて入力してください。

Step6 扶養家族の選択 パターン③被扶養者の削除

5 570411

参照 ブレビュー

591223

生年月日

認定日

抹消日

住所地

解除事由

□ 3号関係届

(カナ)

通称名

-

- -

- 1

-

年金番号

手帳番号

受付年月日

住所地

基礎年金番号 5240 - 526801

性別 

性別 2

生年月日 5 -

性別

•

•

生年月日

×

共通必須項目

個別選択項目 外国人区分 0 💌

事業所整理記号 98 - セルア

配偶者の年収

被保険者の収入

被扶養者でない配偶者を有するとき

-

-

### ①異動の別で「3:削除」を選択 ②被扶養者1の氏名に、手続する 被扶養者を選択しデータを入力

✓理由コードを選択(03 その他の場合は欄右側も手入力) ✓抹消日(個人情報より自動入力)

✓配偶者が扶養から外れる場合は異動届のみで3号の届 出は不要です。「3号関係届」のチェックを外してください。

③「登録」をクリック

追加する扶養家族が2人以上あれば、被扶養者2以降にも同 様に入力し、最後に「登録」

収入 職業 □ 同居 備考 3 削除 変更へ データチェック 登録 □ チェックプログラムで手動チェックする。 ここがポイント!

解除事由

削除の場合、死亡であれば理由右欄の内容は入力不要です。

扶養者(異動)届データ

佐小葛伊後高井加大小内山松加5藤林木勢藤橋原古石柳野田元藤居豊良政順純力友修弘雅猛学涼晃安二美一男美文也

被保険者検索

⇒ 検索

被保険者

氏名

∓

住所

備考 委任状

異動の別 3

職業

▼ 同居 ⊤

(カナ)

住所

(カナ)

氏名

続柄

理由

(カナ) テラオマリ 氏名

続柄 02 ▼

寺尾 茉莉

被保険者番号 27

寺尾 充彦

485 - 0023

(カナ) アイチケンコマキシキタトヤマ5-18 ウシィラキタトヤマ101コウ

理由 03 - 就職のため 認定日

被扶養者2 被扶養者3 被扶養者4 被扶養者5

-

愛知県小牧市北外山5-18 ヴィラきたとやま101号

▼ □ 収入証明の確認

※異動の別が変更・削除の場合は省略

(訂正後)

抹消日

収入

(カナ) テラオ ミットコ

- 個人情報の続柄登録から子供は自動的に「03 実子養子」が選択されています。「13 妻の子・夫の子」とする場合は選択し直してください。
- ●「3号関係届」にチェックを入れれば、削除の場合も異動届と3号の削除の届出を一緒に作成できます。

Step6 扶養家族の選択 パターン④被扶養者の登録変更の届出

| 扶護智(異動)局データ       1     佐藤 豊       4     4       4     6       5     7       7     7       7     7       7     7       7     7       7     7       7     7       7     7       7     7       7     7       7     7       7     7       7     7       7     7       10     市停       13     九石       14     九石       15     九石       16     10       17     九石       18     10       19     10       10     10       10     10       11     10       12     九石       13     九石       14     10       12     10       14     10       15     10       16     10       18     10       19     10       10     10       10     10       10     10       10     10       10     10       10     10       < | 被保険者     事業所整理記号     12 - しれ       被保険者番号     27     基礎年金番号     5041 - 524533       (カナ)     グカシ 20ショウ     性知」     (性知)       氏名     高橋 裕次郎     生年月日     5 - 471213       〒     485 - 0011     (カナ)     アイダウンコマキシイワザキ5-1053       (カナ)     アイダウンコマキシイワザキ5-1053     (株美者でない配偶者を有するとき       配偶者の年収     (株美者でない配偶者を有するとき       配偶者の年収     (株美者でない配偶者を有するとき       配偶者の年収     (株美者でない配偶者を有するとき       定偶者     (カナ)       アイダウンコマキシイワザキ5-1053     (日)       (加)     (カナ)       変知県小技術岩崎5-1053     (日)       (加)     参照       少してコー     参照 | <ol> <li>①異動の別で「2:変更」を選択</li> <li>②被扶養者1の氏名に変更手続する被扶養者を選択しデータを入力</li> <li>③変更する箇所に入力します。</li> </ol> |
|----------------------------------------------------------------------------------------------------|----------------------------------------------------------------------------------------------------|----------------------------------------------------------------------------------------------------|
|                                                                                                    | 異動の別 I ▼ I III I IIII IIII IIIII IIIIIIIIII                                                                                                    | 生年月日の訂正の場合は、(訂正後)に入力<br>それ以外の氏名、氏名カナ、性別の訂正は、登録削除と同<br>様にそれぞれの項目欄に訂正後の内容で入力します。<br>④「登録」をクリック        |
| ここがポイント                                                                                                    | 被扶養者2       被扶養者3       被扶養者4       被扶養者5         (カナ)       (カナ)       (カナ)       (カナ)       (カナ)         氏名       高橋 都香       マ       (お)         現由       解除事由       (日所地       マ         理由       解除事由       (日所地       マ         職業       回000       同居         (備考         (日)         第         (日)       (日)         (備考          (日)         (「方)        (日)       (日)       (日)         (「大大大大大大大大大大大大大大大大大大大大大大大大大大大大大大大大大大大大                                                                                           |                                                                                                    |

- 3号届の変更は電子申請ができません。紙での手続きとなります。
- 1人の被保険者につき、2人の扶養家族の変更がある場合(例えば、妻と子の氏名変更/訂正)は、被扶養者1の欄でしかデータを作成できません。扶養家族ごとにデータ登録をおこなってください。その場合、委任状JPGまたはPDFファイルを⊐ピーし名前を変えて委任状を添付します。

### Step3のポイント 被扶養者届(CSV)の文字数入力制限

| ( 扶姜者(異動)局データ                                                                                                    |                                                                                            |
|----------------------------------------------------------------------------------------------------|--------------------------------------------------------------------------------------------|
| 1     佐藤 豊<br>4     小林 良<br>5     一     法協学     一     女女子     基礎年金番号     5041 - 524533       6     高木 秋美     (カナ)     ダカルシ ユウシロウ     1     一     被保険者 番号     27     基礎年金番号     5041 - 524533       7     伊芬 順一     (カナ)     ダカルシ ユウシロウ     1     1     一     使用       10     市橋 方     5     -     471213     一     第二       11     市場 方     7     1011     5     -     471213       13     加古 修     7     1485     0011     1     一       14     1     1     1     1     1     1       17     7.57 公式     10011     5     -     471213       18     小柳 雅也     1     1     1     1       19     小柳 雅也     1     1     1     1       10     市橋 方     10011     1     1     1       11     11     1     1     1     1       11     11     1     1     1     1       12     12     1     1     1     1     1       13     10     16     1     1     1     1       14     15     10     1 | <ul> <li>≪被保険者/</li> <li>✓ カナ氏名</li> <li>✓ 漢字氏名</li> <li>✓ カナ住所</li> <li>✓ 漢字住別</li> </ul> |
| ※異動の別が変更「削除の場合は省略       被扶養者1       (力力)       (力力)                                                                                                    | ≪被扶養者<br>✓ 追加・削<br>✓ 職業・・・<br>✓ 収入・・・                                                      |
| 備考       被扶養者2   被扶養者3   被扶養者4   被扶養者5         (カナ) タカハシ 7:カ     14日       氏名     高橋 郁香       夏油     第除奉申       東部     0000       「日居       備考                                                                                                    | ≪日付項目:<br>✓ 左側・・・<br>✓ 左側・・・                                                               |
| 「チェックプログラムで手動チェックする。                                                                                                    |                                                                                            |

- /被扶養者1・2~共通≫ •••半角25文字以内
- G···全角12文字以内
- •••半角75文字以内
- f···全角37文字以内
- •2~共通≫
- 除の理由・・・全角24文字以内
- 全角12文字以内
- 半角数字4文字

共通≫

- 半角数字1文字(7平成、5昭和)
- 半角数字6文字

# Step7 チェックプログラムの起動

|                                                                                                    | 扶美者(異動)届データ                                                                                                    |                                                                                                    | ×                                                                                                    |                                                         |
|----------------------------------------------------------------------------------------------------|----------------------------------------------------------------------------------------------------|----------------------------------------------------------------------------------------------------|----------------------------------------------------------------------------------------------------|---------------------------------------------------------|
|                                                                                                    | 1         佐藤豊<br>(本) 水枝 月二<br>日本 沈美<br>7         被保険者番号           6         小枝 月二<br>日本 沈美<br>7         (力力)         効加?9           8         (約<br>7)         (力力)         効加?9           8         (約<br>7)         氏名         高橋<br>7)           13         加五 修         平         465 | 27         基礎年金番号         6041         -         524533           20沙泊ウ         1注別         1           裕次館         生年月日         5         -         471213           -         0011         -         -         -         471213 | 事業所整理記号         12 -         セオエ           被扶義者でない配偶者を有するとき              配偶者の年収               被保険者の収入                     | 彼保 ( て を 登 録 し<br>  たら「OK」をクリッ                          |
| ₩ 仕様チェックプログラム(Version7.00)                                                                                                    |                                                                                                    | 17+>/75*1053                                                                                                    |                                                                                                    |                                                         |
| 「磁気媒体届」のチェックを行います。       提出先と提出方法を選択後、「磁気媒体届」の挿入されたFD/MOドライブまたは「磁気       [チェック]ボタンをクリックしてください。       提出先       「単出先       (* 僅並筆落預加)       (* 僅並筆落預加)       (* 厚生年金基金)       (* 厚生年金基金)       (* 厚生年金基金)       (* □       (* □       (* □       (* □       (* □       (* □       (* □       (* □       (* □       (* □       (* □       (* □       (* □       (* □       (* □       (* □       (* □       (* □       (* □       (* □       (* □       (* □       (* □       (* □       (* □       (* □       (* □       (* □       (* □       (* □       (* □       (* □       (* □       (* □       (* □       (* □       (* □       (* □       (* □       (* □       (* □       (* □       (* □       (* □       (* □       (* □       (* □       (* □       (* □ <th><b>媒体届」ファイルの保存先を選択し、</b> <u>参照(B)</u><br/><i>チェック</i><br/>I5-内容</th> <th>小技市岩崎5-1053<br/>● 外照 ブレビュー<br/>・ 「 北入証明の確認2 「 3号間休届<br/>※異動の81が変更・削除の場合は省略<br/>「 生年月日 - (カナ)<br/>・ (お丁正後) - 通称名<br/>・ 記定日 -<br/>・ 「 北入」 解除事由 ▼</th> <th>外国人区分         ▼           年金番号         -         -           手帳番号         -         -           受付年月日         -         -</th> <th>クしょ 9 。<br/>「データチェック」を<br/>クリックし、チェック<br/>プログラムを起動<br/>します。</th> | <b>媒体届」ファイルの保存先を選択し、</b> <u>参照(B)</u><br><i>チェック</i><br>I5-内容                                                                                                    | 小技市岩崎5-1053<br>● 外照 ブレビュー<br>・ 「 北入証明の確認2 「 3号間休届<br>※異動の81が変更・削除の場合は省略<br>「 生年月日 - (カナ)<br>・ (お丁正後) - 通称名<br>・ 記定日 -<br>・ 「 北入」 解除事由 ▼                                                                                           | 外国人区分         ▼           年金番号         -         -           手帳番号         -         -           受付年月日         -         - | クしょ 9 。<br>「データチェック」を<br>クリックし、チェック<br>プログラムを起動<br>します。 |
|                                                                                                    |                                                                                                    |                                                                                                    | 住所地                                                                                                    |                                                         |
|                                                                                                    |                                                                                                    | 1                                                                                                    |                                                                                                    |                                                         |
|                                                                                                    | チェック派定果(( <u>(</u> ) <b>1</b> キャンを珍( <u>(</u> ) へゆフ <sup>*</sup> (h)                                                                                                    | 1 (被決奏者 4) (被決奏者 5)<br>(生学) 生年月日 -<br>以定日 -<br>解除事由 マ ロー<br>同居                                                                                                    |                                                                                                    |                                                         |
|                                                                                                    |                                                                                                    | 豆 3 水                                                                                                    | F チェックプログラムで データチェック                                                                                                    |                                                         |
| ここがポイントリ                                                                                                    |                                                                                                    | _                                                                                                    |                                                                                                    | J.                                                      |

- 日本年金機構のチェックプログラムは、「台帳」で作成したデータ内容が、日本年金機構で指定されている形式に則って作成されているかチェックするために必要です。また、電子申請データを作成するパソコンごとにインストールが必要です。チェックプログラムがパソコンにインストールされているか確認するには、Windowsスタートボタン(画面左下)>すべてのプログラムから、社会保険届書仕様チェックの項目があることを確認します。
- チェックプログラム起動時に「注意:字形がJIS2004対応フォントに…」とメッセージが表示される場合はそのまま使用しても差し支えありません。メッセージフォーム上で次回からメッセージを表示しないように設定ができます。
- チェックプログラムをインストールしていても起動しない場合は、毎回「チェックプログラムで手動チェックする。」に☑を入れてから「データチェック」ボタン を押してください。

# Step8 チェックプログラムのデータチェック

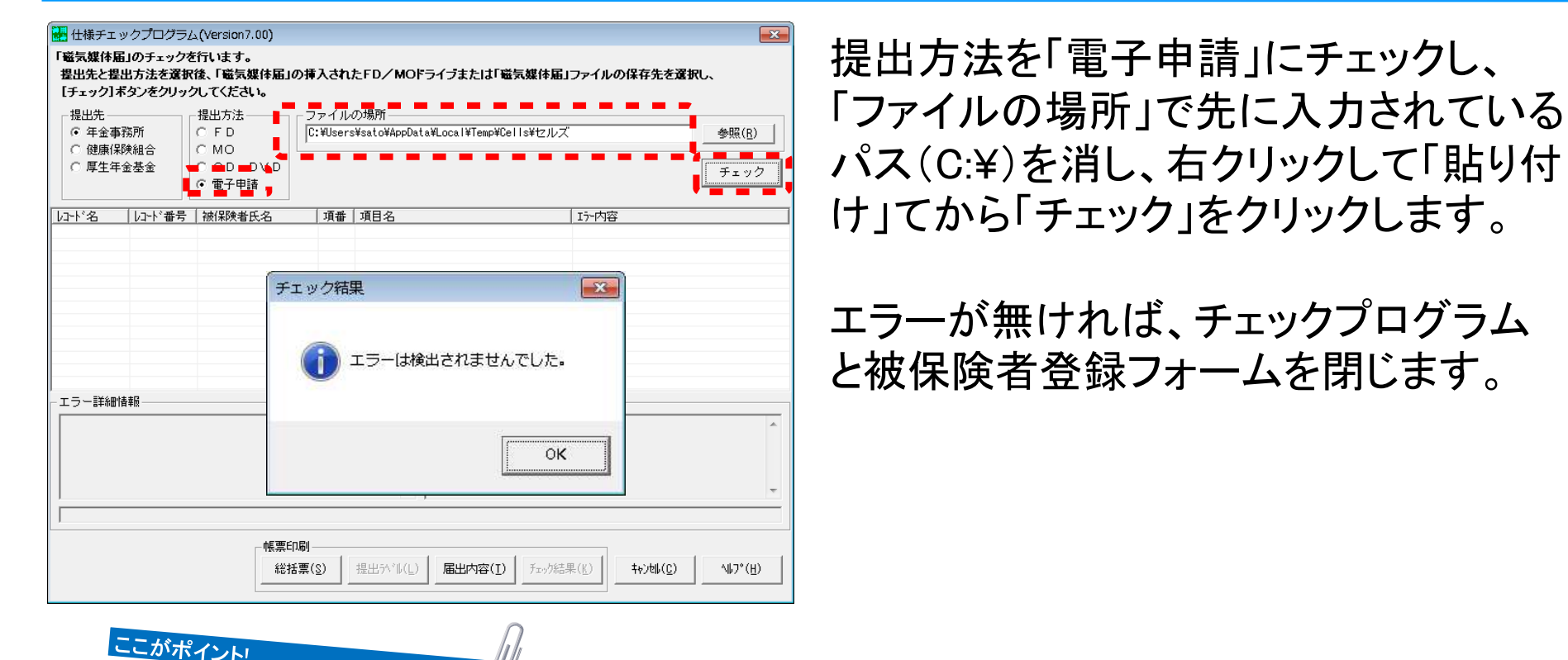

- チェック後、「エラーは検出されませんでした」のメッセージが表示されたら、チェックプログラム内の「届出内容」ボタンでデータの内容を印刷できます。
- パソコン環境によっては、「チェックプログラムがインストールされていないか、ファイルが見つかりません」とメッセージが表示される場合があります。インストールしていても起動しない場合は、毎回「チェックプログラムで手動チェックする。」に図を入れてから「データチェック」ボタンを押してください。
- Windows8.1は現時点(2014.7)でe-Govの動作環境ではありません。
- パソコンの環境によっては、チェックプログラム起動後に5秒程度待つと全自動で提出方法、ファイルの場所まで自動入力され、チェックされる場合があります。自動入力されない場合は、手動で設定してチェックしてください。
- チェックプログラムは必ずVersion7.00以上を使用してください。それ以前のチェックプログラムは、異動届CSVデータに対応しないため「届出コードが不正です」というエラーが表示されます。

## Step9 電子申請データの作成

| 健康保険·厚生年<br>電子申請                                                                                                    | F金保険被保険者報酬月額第                                                                                                    | 存定基礎届(CSVファイル添付方:                                                                                                    |
|----------------------------------------------------------------------------------------------------|----------------------------------------------------------------------------------------------------|----------------------------------------------------------------------------------------------------|
| - <sup>①</sup> マスター設定 )-                                                                                                    | ② 被保険者選択 >>_                                                                                                    | <ul> <li>申請データ作成</li> <li>-</li> </ul>                                                                                  |
| FDi通番、申請者、提出先の<br>情報を設定します。                                                                                                    | 被保険者データを<br>登録します。                                                                                                    | 総括表を作成して電子申請<br>データを作成します。                                                                                              |
| 社会保険総括票                                                                                                    |                                                                                                    |                                                                                                    |
| 健康休沢の<br>厚生年金保険<br>低気年月日 平成26年04月15日<br>FDimSPI情報 9999-006<br>歴出総件数(健康(保険・厚生年金(紹<br>道格取)得届 件 「「<br>道格取)得届 (件<br>「<br>道格取失届」」<br>住件<br>住所変更届 (件<br>「<br>」<br>「<br>」<br>「<br>」<br>「<br>」<br>」<br>「<br>」<br>」<br>「<br>」<br>」<br>「<br>」<br>」<br>「<br>」<br>」<br>、<br>」<br>、<br>、<br>、<br>、<br>、<br>、<br>、<br>、<br>、<br>、<br>、<br>、<br>、 | 集集所番号         758           事業所番号         758           事業所番号         12セオエ           第         第2者用整理記号           1         (+)           (+)         第3号道格取得届           (+)         第3号道格取得届           (+)         第3号道格取得届           (+)         第3号道格取得届           (+)         第3号道格取得届           (+)         第3号道格取得届           (+)         第3号道格取得届           (+)         第3号道格取得届           (+)         第3号道格取得届           (+)         第3号道格取得届           (+)         第3号道格取得届           (+)         第3号道格取得届           (+)         第3号道格取得価           (+)         第3号道格取得価           (+)         (+)           (+)         (+)           (+)         (+)           (+)         (+)           (+)         (+)           (+)         (+)           (+)         (+)           (+)         (+)           (+)         (+)           (+)         (+)           (+)         (+)           (+)         (+)           (+)         (+) | 添付ファイル<br>進子申請データ(作成                                                                                                    |
| 部便番号<br>事業所所在地<br>第案所不称<br>本式会社 セルズ<br>事業所名称<br>体式会社 セルズ<br>事業主氏名<br>電話番号<br>0668-22-3311                                                                                                    | 80                                                                                                    | 提出年月日 平成28年04月15日<br>提出代行者 山田 太郎<br>を希望しますか。 □ 希望する<br>場合は、電子通知書を送付します)<br>れた場合は、電子通知書は送付されません)<br>ありますか □ 郵送 □ 電子 □ なし |

### チェック後、「③申請データ作成」をクリッ クします。

本人委任状以外に添付ファイルをつける 場合は「添付ファイル」からJPGファイル を選択します。

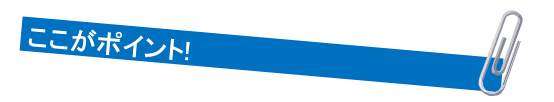

- 必要に応じて「紙の通知書を希望」「添付書類」のチェックを入れます。紙の通知 を希望すると事業所に決定通知書が送られます。「添付書類」は本人委任状以 外に添付ファイルがあれば「電子」にチェックを入れます。
- ●「添付ファイル」を添付する場合は、JPGまたはPDFファイルで作成してください。 ファイル名に使用できない記号やファイルサイズの注意点は本人委任状と同じ です。本人委任状などとファイル名が重複しないようにしてください。
- 続柄がわかる資料、所得証明、前職の退職証明、同居証明などを添付する 際は「添付ファイル」で事前にスキャナしたJPGファイルを添付してください。

## Step10 電子申請データの作成②

添付ファイル 雷子申請データ作成 算定基礎届 23 備考欄 届出総件数(国民年金) 作成しました。作成したデータを電子申請しますか? 第3号資格喪失届 OK キャンセル 届出件数を確認し、「電子申請 提出年月日 平成26年04月15日 提出代行者 山田 太郎 データ作成」ボタンをクリックします。 紙の通知書を希望しますか。 🔲 希望する (記入がない場合は、電子通知書を送付します) 「作成しました」メッセージが表示さ (紙を希望された場合は、電子通知書は送付されません)

れたらOKをクリックして下さい。

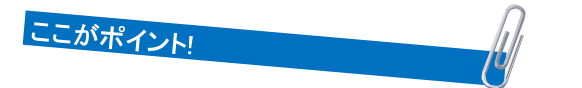

磁気媒体届書総括票

事業所番号 758 事業所整理記号 12-セオエ

> - 第3号資格取得届 1 件

> > 0 件

0 件

1 件

通知書

添付書類

第3号死亡届

届書合計

社会保険総括票

健康保険

FD識別情報

郵便番号

事業所名称

事業主氏名

電話番号

厚生年金保険

資格取得届

伴

被扶養者異動届

4 件

件 住所変更届

伴

485-0014

事業所所在地 愛知県小牧市安田町180

佐藤 豊

0568-22-3311

株式会社 セルズ

資格喪失届

作成年月日 平成26年04月15日

9999-006

届出総件数(健康保険·厚生年金保険)

月額変更届

件 算定基礎届

件

(件

4 件

賞与支払届

届書合計

● 本人委任状や添付ファイルに、同じファイル名が添付されているとエラーメッセージが表示されます。

添付書類はありますか 🔲 郵送 🔲 電子 🔲 なし

# Step11 データの送信

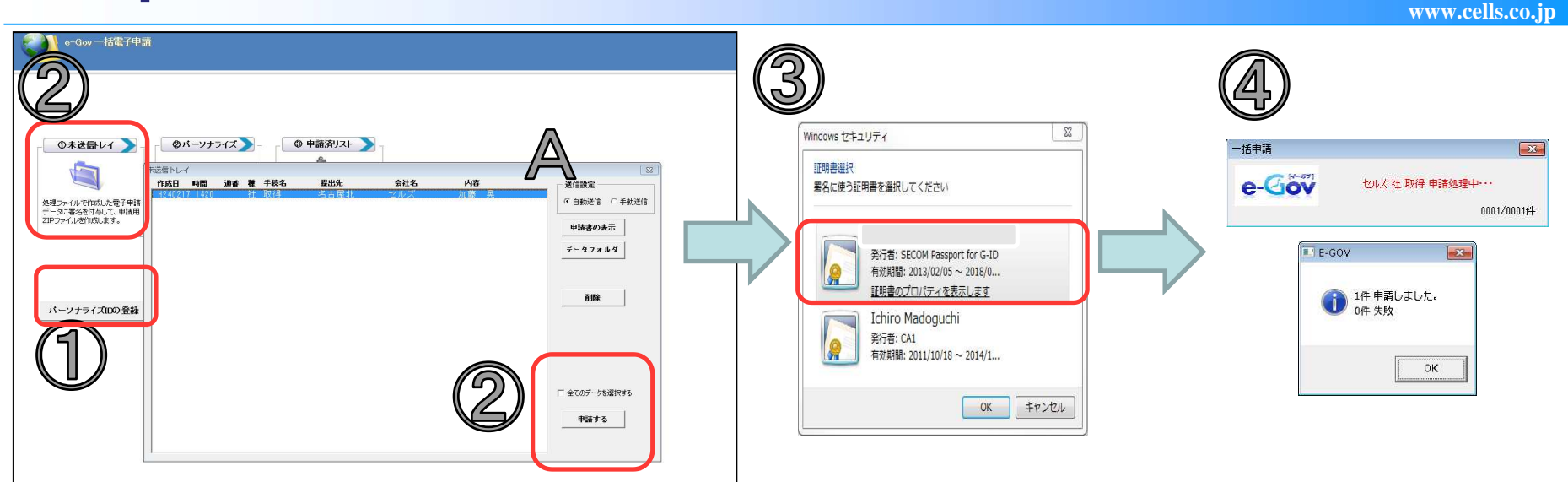

①「パーソナライズIDの登録」でパーソナライズ情報を登録(初回のみ)
 ②未送信トレイをクリック→Aの自動送信をチェック→リストを選択して「申請する」をクリック
 ③SECOM・・・と始まる証明書を選択してOKをクリック

④申請完了!!

### ここがポイント!

- 送信する方法は2パターンあります。Aの送信設定チェックが「自動送信」になっている場合は、eGovホームページを起動 せずに、台帳システム内で全ての電子申請処理を行います。「手動送信」になっている場合は、パーソナライズ画面 からeGovホームページを起動し、eGovホームページ上で電子申請処理を行います。
- ①のパーソナライズIDの登録は初回のみ必要です。2回目以降は登録不要です。
- 「申請書の表示」ボタンからStep2で作成した電子申請データを確認できます。
- 「データフォルダ」ボタンから添付ファイルを含んだ電子申請データファイルが確認できます。
- 異なる事業所や手続き、管轄の手続きも1度にまとめて電子申請が行えます。

## Step11のポイント送信設定の自動送信、手動送信の違い

#### www.cells.co.jp

### 自動申請:eGovホームページを起動しなくても申請が可能

|                                                                                                    | E-GOV                                                                                                    | X                   |
|----------------------------------------------------------------------------------------------------|----------------------------------------------------------------------------------------------------|---------------------|
| GA4061/4         GA-2272/C         G-9880/JA         100           Bit with the provide state of the provide state of the providestate of the provide state of the provide state of the p                                                                        | 一括申請     ご     1件 申請しました。       e-Gov     セルズ 社 取得 申請処理中・・・     0001/0001(件       0001/0001(件     0件 失敗                                                                                                    |                     |
| ".4187-hubers<br>                                                                                                    | ОК                                                                                                    |                     |
| 手動送信:eGovホ                                                                                                    | ームページを起動して申請する作業が必要                                                                                                    |                     |
|                                                                                                    | e-Gov 電子申請システム シン NR52 🧐 電子中国に取するEmax 🗎 e-Gov 電子申請システム シン NR52 🧐 電子中国に取するEmax A                                                                                                    | 73888t 📑            |
| C-ソナクイン第三     C-ソナクイン     C-ソナクイン     C-ソナクー     C-ソナクー     C-い     C-ソナクー     C-ソナクー      C   | C (G) 電子申請システム (FRA) (FRA) (F | ¥7¥8)(              |
| COV #749392374 3 #### 3 ###########################                                                                                                    | ・         ・         ・         ・         ・         ・         ・         ・         ・         ・         ・         ・         ・         ・         ・         ・         ・         ・         ・         ・         ・         ・         ・         ・         ・         ・         ・         ・         ・         ・         ・         ・         ・         ・         ・         ・         ・         ・         ・         ・         ・         ・         ・         ・         ・         ・         ・         ・         ・         ・         ・         ・         ・         ・         ・         ・         ・         ・         ・         ・         ・         ・         ・         ・         ・         ・         ・         ・         ・         ・         ・         ・         ・         ・         ・         ・         ・         ・         ・         ・         ・         ・         ・         ・         ・         ・         ・         ・         ・         ・         ・         ・         ・         ・         ・         ・         ・         ・         ・         ・         ・         ・         ・         ・         ・         ・         ・                                                                                                            | するお開会せ 🗐<br>株了する )C |
| CONTRACT OF THE STATE     CONTRACT OF THE STATE OF THE STATE OF T | CONT 電子申請システム     Source 1 年後年の第二次の10日2 A-15/15/2 入の10日 1 年後年の第二次の10日2 年後年の第二次の10日2 年後年の第二次の11日2 日本の11日 日本の11日 日本の | 1222)(              |
| CONTROL OF CONTROL OF CONTRO |                                                                                                    | 9292897 (           |
|                                                                                                    |                                                                                                    | 735MAL )            |
|                                                                                                    |                                                                                                    | FORMAL              |

- 自動申請の場合、申請直後に取得可能な送信番号を自動取得します。
- 複数の手続きを選択して自動送信した場合、1手続き毎に電子申請データ(ZIPファイル)が自動作成され、自動送信されます。 結果、1手続き毎に送信番号が割り振られるので、申請後のパーソナライズ画面の管理しやすくなります。
- 複数の手続きを選択して手動送信した場合、選択したデータを1つの電子申請データ(ZIPファイル)に集約されます。 結果、複数の手続きが1つの送信番号内に集約されます。
- パーソナライズIDが登録されていなかったり、インターネットに接続されていない場合、eGovホームページが利用できない 場合は自動送信は行えません。
- 自動申請で申請に失敗したデータ(会社情報の電子申請タブのデータ不正、電子証明書が正しくインストールされていない)は 未送信トレイに残ります。

## 手動送信で申請する場合

0 mm | 22 10 mm | 10 mm | 10 mm | 10 mm | 10 mm | 10 mm | 10 mm | 10 mm | 10 mm | 10 mm | 10 mm | 10 mm | 10 mm | 10 mm | 10 mm | 10 mm | 10 mm | 10 mm | 10 mm | 10 mm | 10 mm | 10 mm | 10 mm | 10 mm | 10 mm | 10 mm | 10 mm | 10 mm | 10 mm | 10 mm | 10 mm | 10 mm | 10 mm | 10 mm | 10 mm | 10 mm | 10 mm | 10 mm | 10 mm | 10 mm | 10 mm | 10 mm | 10 mm | 10 mm | 10 mm | 10 mm | 10 mm | 10 mm | 10 mm | 10 mm | 10 mm | 10 mm | 10 mm | 10 mm | 10 mm | 10 mm | 10 mm | 10 mm | 10 mm | 10 mm | 10 mm | 10 mm | 10 mm | 10 mm | 10 mm | 10 mm | 10 mm | 10 mm | 10 mm | 10 mm | 10 mm | 10 mm | 10 mm | 10 mm | 10 mm | 10 mm | 10 mm | 10 mm | 10 mm | 10 mm | 10 mm | 10 mm | 10 mm | 10 mm | 10 mm | 10 mm | 10 mm | 10 mm | 10 mm | 10 mm | 10 mm | 10 mm | 10 mm | 10 mm | 10 mm | 10 mm | 10 mm | 10 mm | 10 mm | 10 mm | 10 mm | 10 mm | 10 mm | 10 mm | 10 mm | 10 mm | 10 mm | 10 mm | 10 mm | 10 mm | 10 mm | 10 mm | 10 mm | 10 mm | 10 mm | 10 mm | 10 mm | 10 mm | 10 mm | 10 mm | 10 mm | 10 mm | 10 mm | 10 mm | 10 mm | 10 mm | 10 mm | 10 mm | 10 mm | 10 mm | 10 mm | 10 mm | 10 mm | 10 mm | 10 mm | 10 mm | 10 mm | 10 mm | 10 mm | 10 mm | 10 mm | 10 mm | 10 mm | 10 mm | 10 mm | 10 mm | 10 mm | 10 mm | 10 mm | 10 mm | 10 mm | 10 mm | 10 mm | 10 mm | 10 mm | 10 mm | 10 mm | 10 mm | 10 mm | 10 mm | 10 mm | 10 mm | 10 mm | 10 mm | 10 mm | 10 mm | 10 mm | 10 mm | 10 mm | 10 mm | 10 mm | 10 mm | 10 mm | 10 mm | 10 mm | 10 mm | 10 mm | 10 mm | 10 mm | 10 mm | 10 mm | 10 mm | 10 mm | 10 mm | 10 mm | 10 mm | 10 mm | 10 mm | 10 mm | 10 mm | 10 mm | 10 mm | 10 mm | 10 mm | 10 mm | 10 mm | 10 mm | 10 mm | 10 mm | 10 mm | 10 mm | 10 mm | 10 mm | 10 mm | 10 mm | 10 mm | 10 mm | 10 mm | 10 mm | 10 mm | 10 mm | 10 mm | 10 mm | 10 mm | 10 mm | 10 mm | 10 mm | 10 mm | 10 mm | 10 mm | 10 mm | 10 mm | 10 mm | 10 mm | 10 mm | 10 mm | 10 mm | 10 mm | 10 mm | 10 mm | 10 mm | 10 mm | 10 mm | 10 mm | 10 mm | 10 mm | 10 mm | 10 mm | 10 mm | 10 mm | 10 mm | 10 mm | 10 mm | 10 mm | 10 mm | 10 mm | 10 mm | 10 mm | 10 mm | 10 mm | 10 mm | 10 mm | 10 mm | 10 mm | 10 m

計量の19番目が多いを用した。目前が12 年後子一次について用点を、ック目的11 エクー市が時、中心が早齢目的となります。 など、形式を、ックの20日に見ていた。ここの量子中国システムから毎日日かかたシスームにて、解剖などの。

Compt & Start, Court she at Descents in Fair laws.

申请意思確認

et 1881

CARDENS AND AN PARAMETERS OF THE

PRT-TOTAL CONSISTENCE

O THREE ORIGINAL TRADUCTOR

AREA THE STANLATIANTY

A REPORT OF A REPORT OF A REPO

.....

-01

21

.8.9-19.88

HTTA)

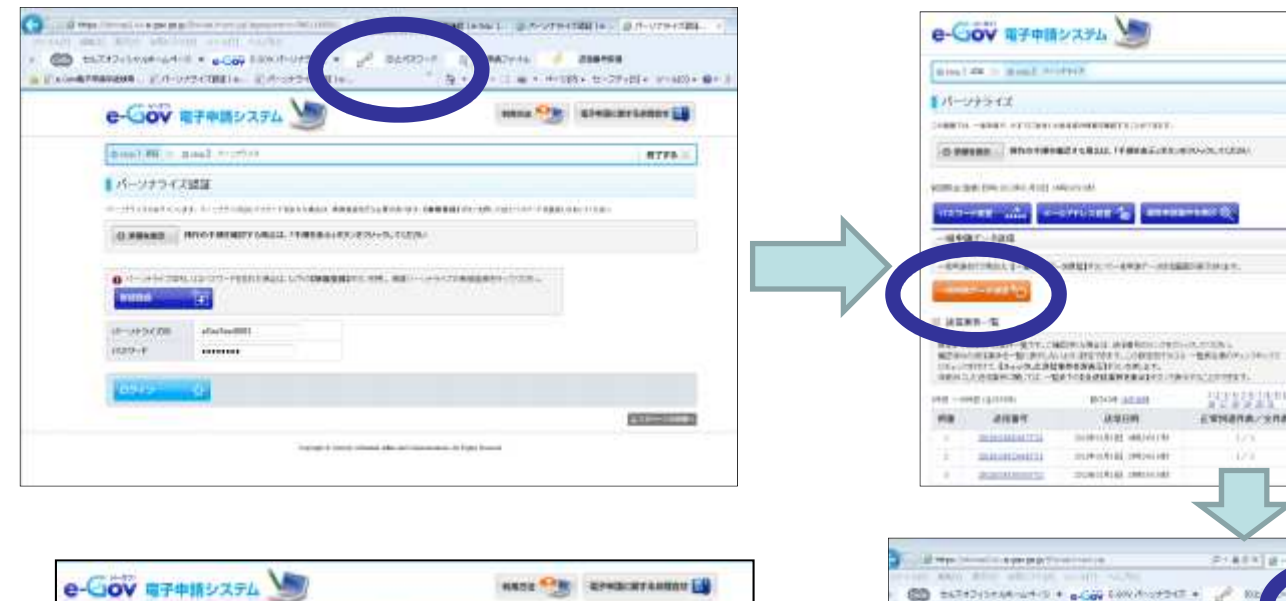

87983

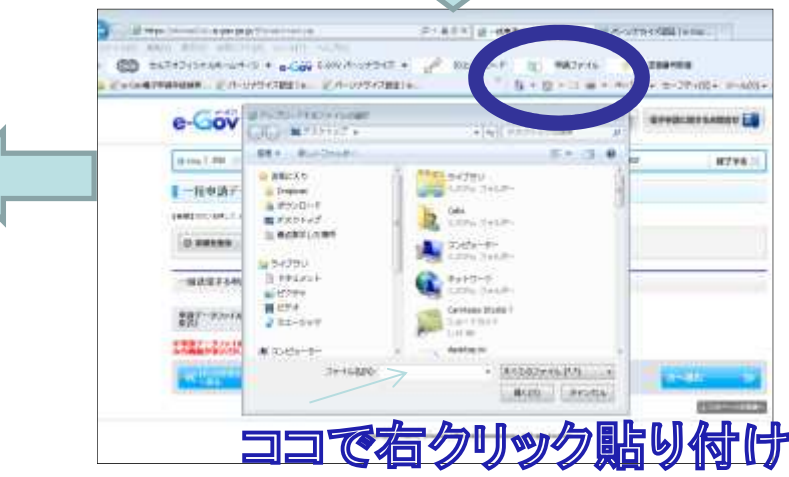

SHERE - AND - MARKED HIS AT

INVESTIGATION OF

0.469

DOBUGRER WEIGHTE

marchill presider

DUBILATER INSTALLED

11 TO DE TRADE DE LA COMPACTICIÓN DE LA COMPACTICIÓN DE LA COMPACTICICA DE LA COMPACTICICA DE LA COMPACTICICA DE LA COMPACTICIC

EXHANA/SIA

### 送信時に下記のエラーが表示される場合

www.cells.co.jp

●「システムエラーが発生しました」(自動送信の場合)

●「転送接続からデータを読み取れません。既存の接続はリモートホストにより強制的に切断されました」 (自動送信の場合)

• The request URL was rejected. Please consult with your administrator.

Your support ID is:\*\*\*\*\*\*\*\*\*\*\*\*\*\*\*\*\*\*\*\*\*\*\*(手動送信の場合にパーソナライズ画面に表示)

【原因】 台帳から送信したデータに受け取ることができない形のデータがある(ウィルスが含まれている)と、 e-Gov側で判断し受取拒否しているため。

【対応方法】 添付ファイル(提出代行証明書を含む)を、下記のいずれかの操作で作り直し、再度送信します。 (以前に正常に申請できた場合でも、作り直してください。) ①添付ファイルの名前を変更する ②添付ファイルの大きさを少し変更する(解析度を下げてスキャンしなおす等) ③添付ファイルを最初から作成し直す

### 【自動送信と手動送信の違いについて】

P.18参照ください

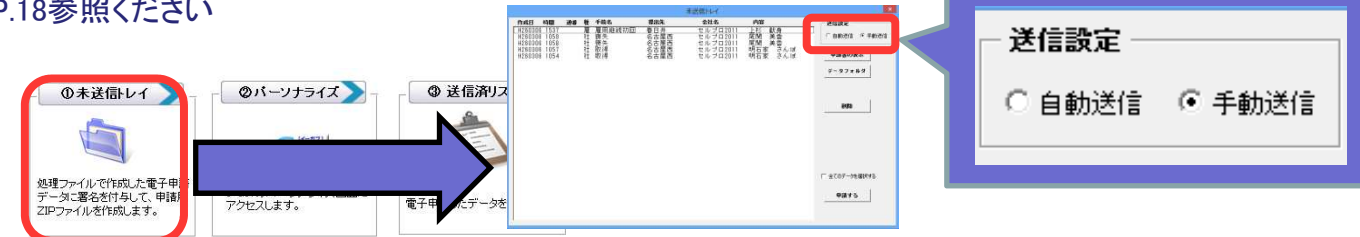

### 自動送信で「送信番号が取得できませんでした。パーソナライズで送信を 確認してください」と表示された場合①

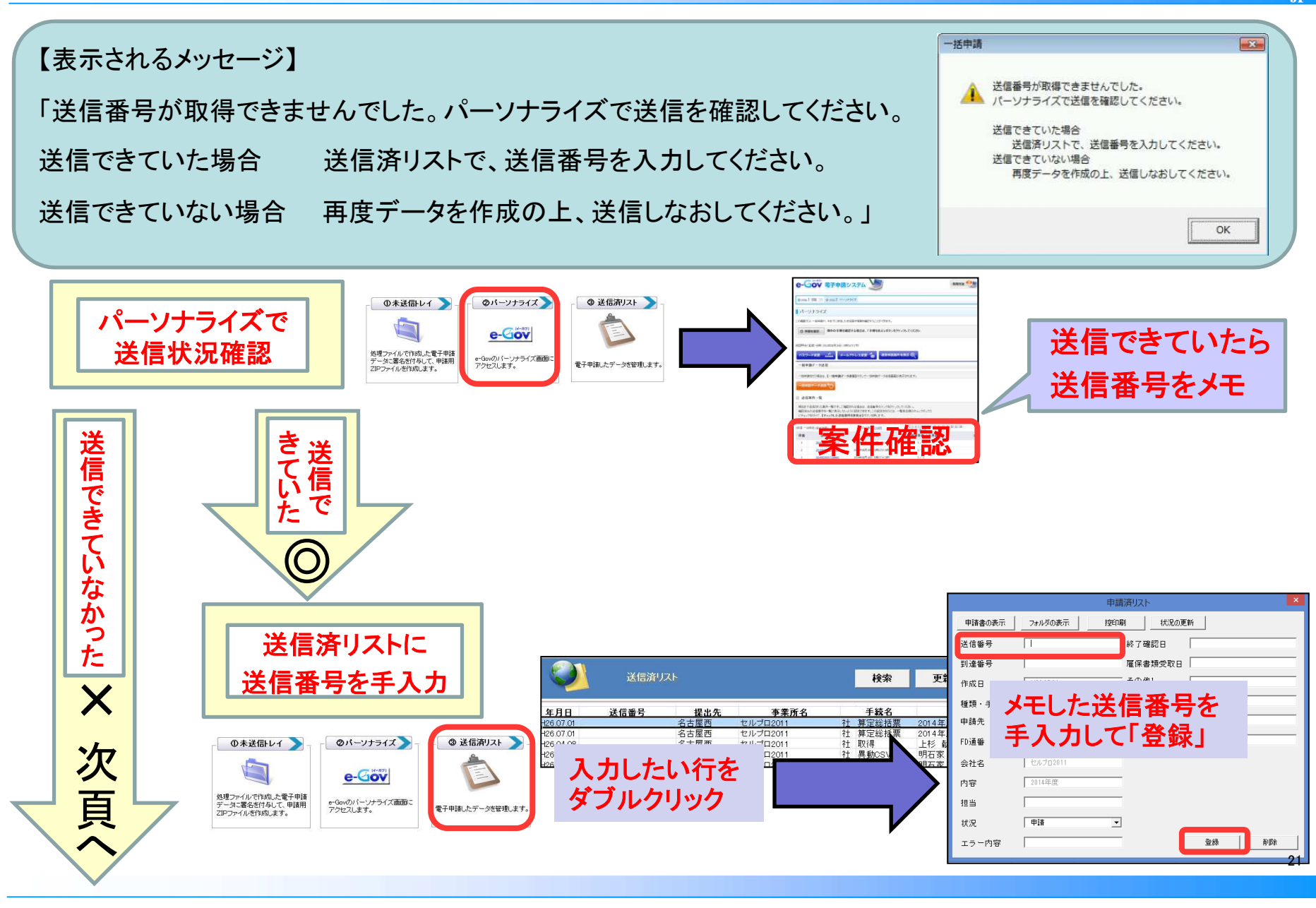

### 自動送信で「送信番号が取得できませんでした。パーソナライズで送信を 確認してください」と表示された場合②

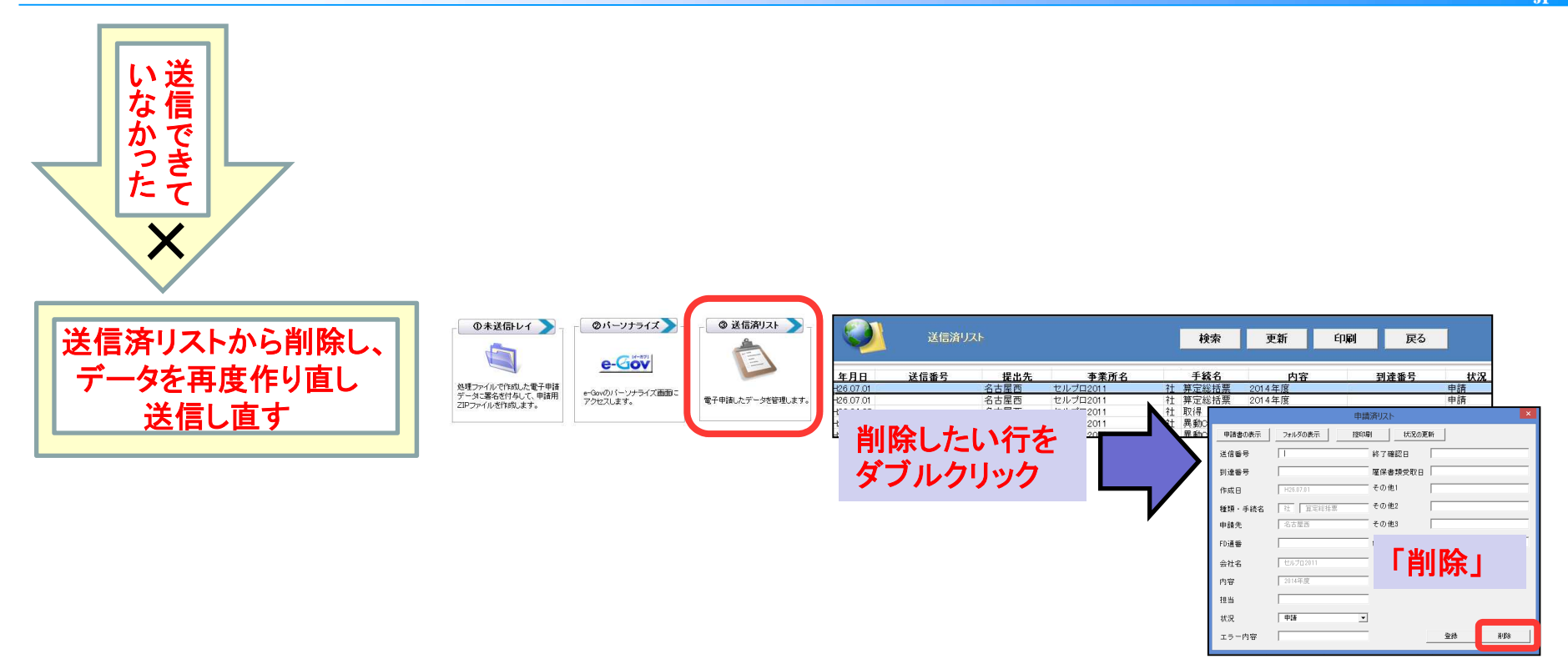

お手数ですが、上記操作後に、再度電子申請データを作成の上、送信し直してください。